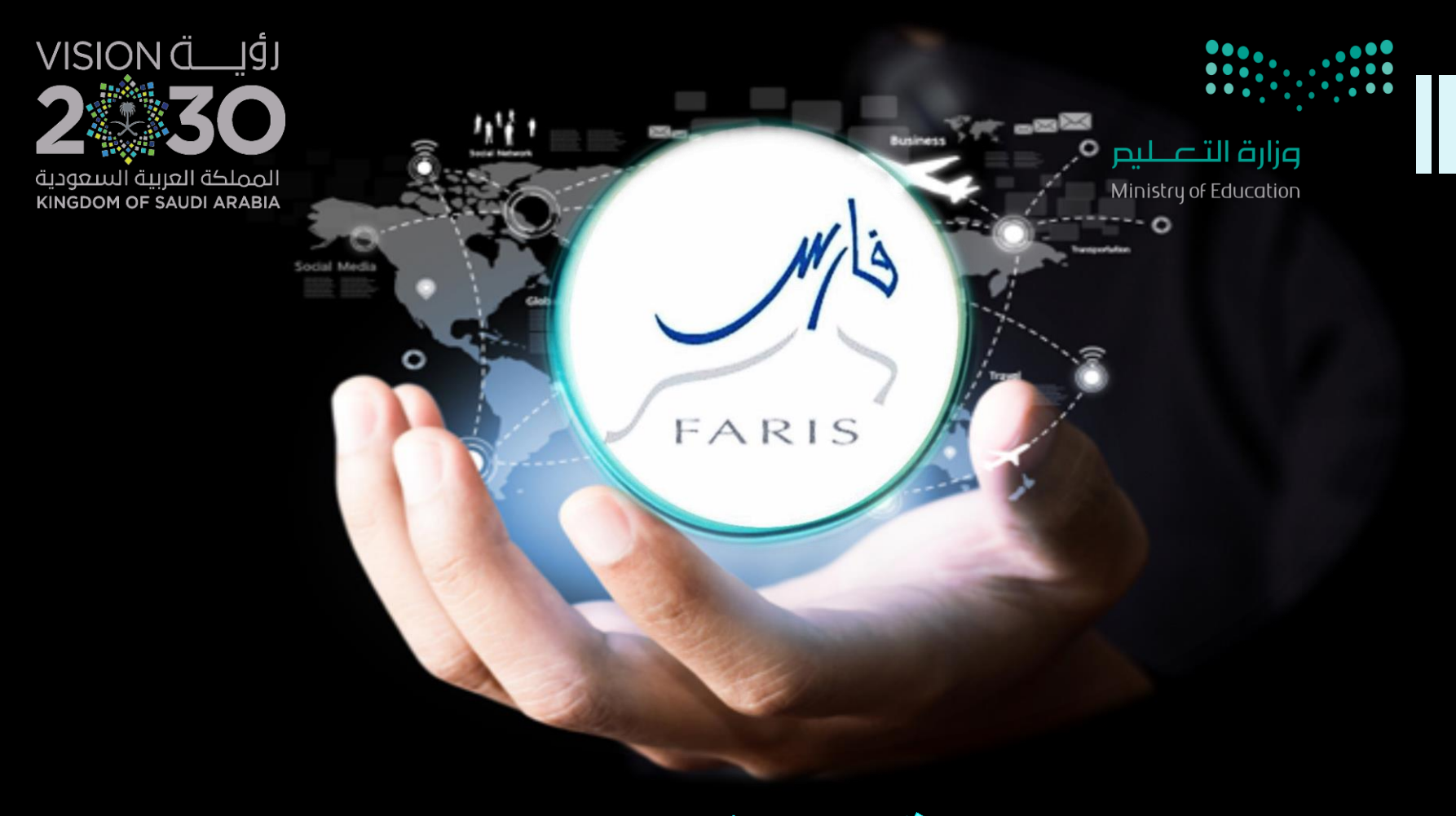

## استخراج الرقم الوظيفي من حساب المدير قناة فارس على التلجرام وtelegram.me/frs99

مشاركة المعلومة مع الآخرين هو الطريق التميز والنجاح الدائم ، فإذا وجدت ما يستحق المشاركة فلا تبخل بنشرة

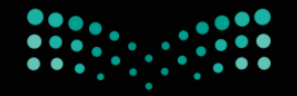

وزارة التعطيص Ministry of Education

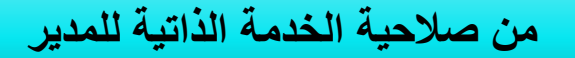

نختار قائمة استعلامات المدير

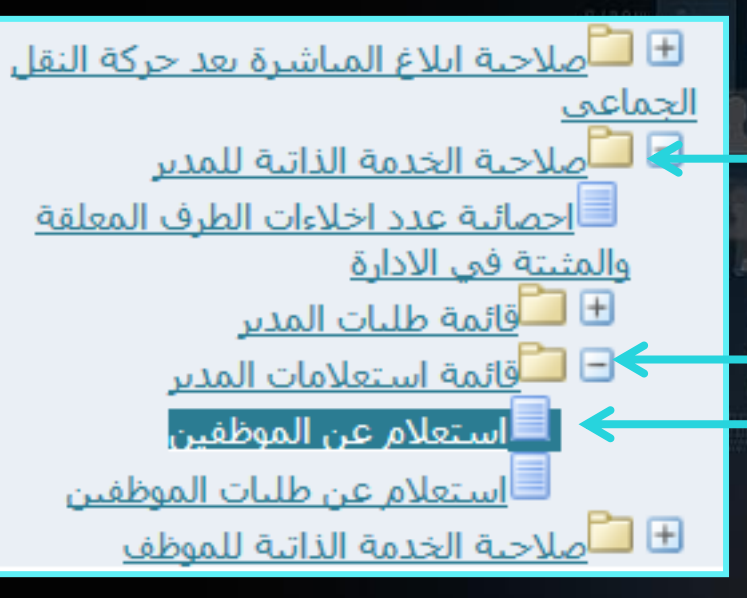

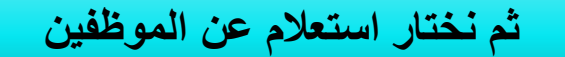

قناة فارس على التليجرام

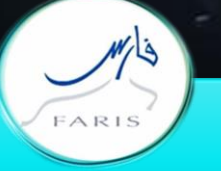

۲

٣

telegram.me/frs99

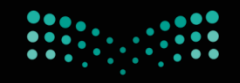

## وزارة التعليم Ministry of Education

## عرض التدرج 🗸 ( ذهاد بيانات الموظف التوظيف هنا اسم المدير 0 السجل المدنى تاريخ المباشرة الكادر المرتبة نقطة التركيز الاسم $\oplus$ هنا تظهر قائمة بأسماء جميع الموظفين وعند عند وجود هذه العلامة + تعنى وجود موظف معرفة بيانات موظف نضغط على اسم الموظف مندرج تحت موظف آخر عند الضغط عليها سيظهر اسم الموظف تعطيم التركيز الاسم قناة فارس على التليجرام telegram.me/frs99 FARIS

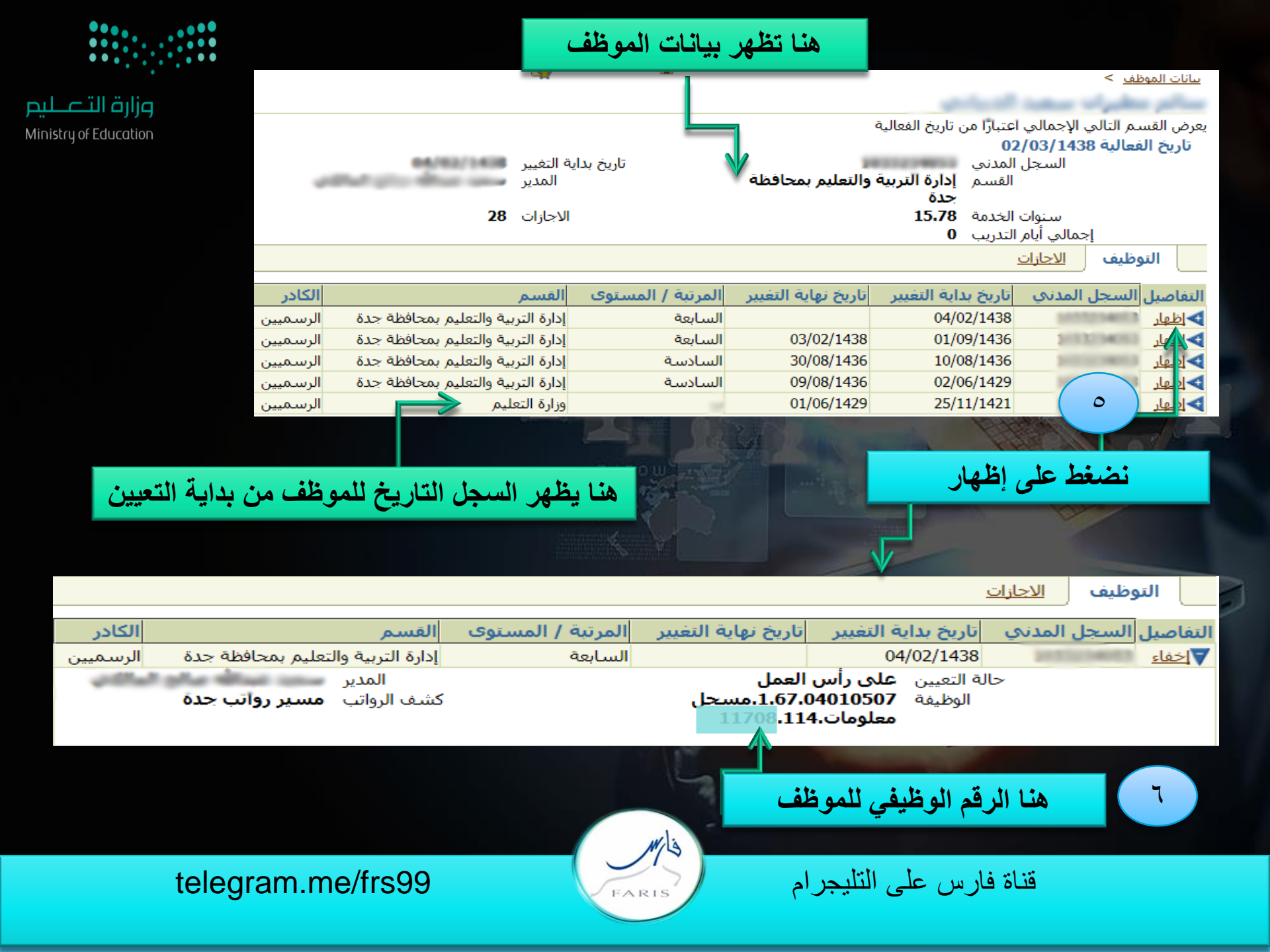

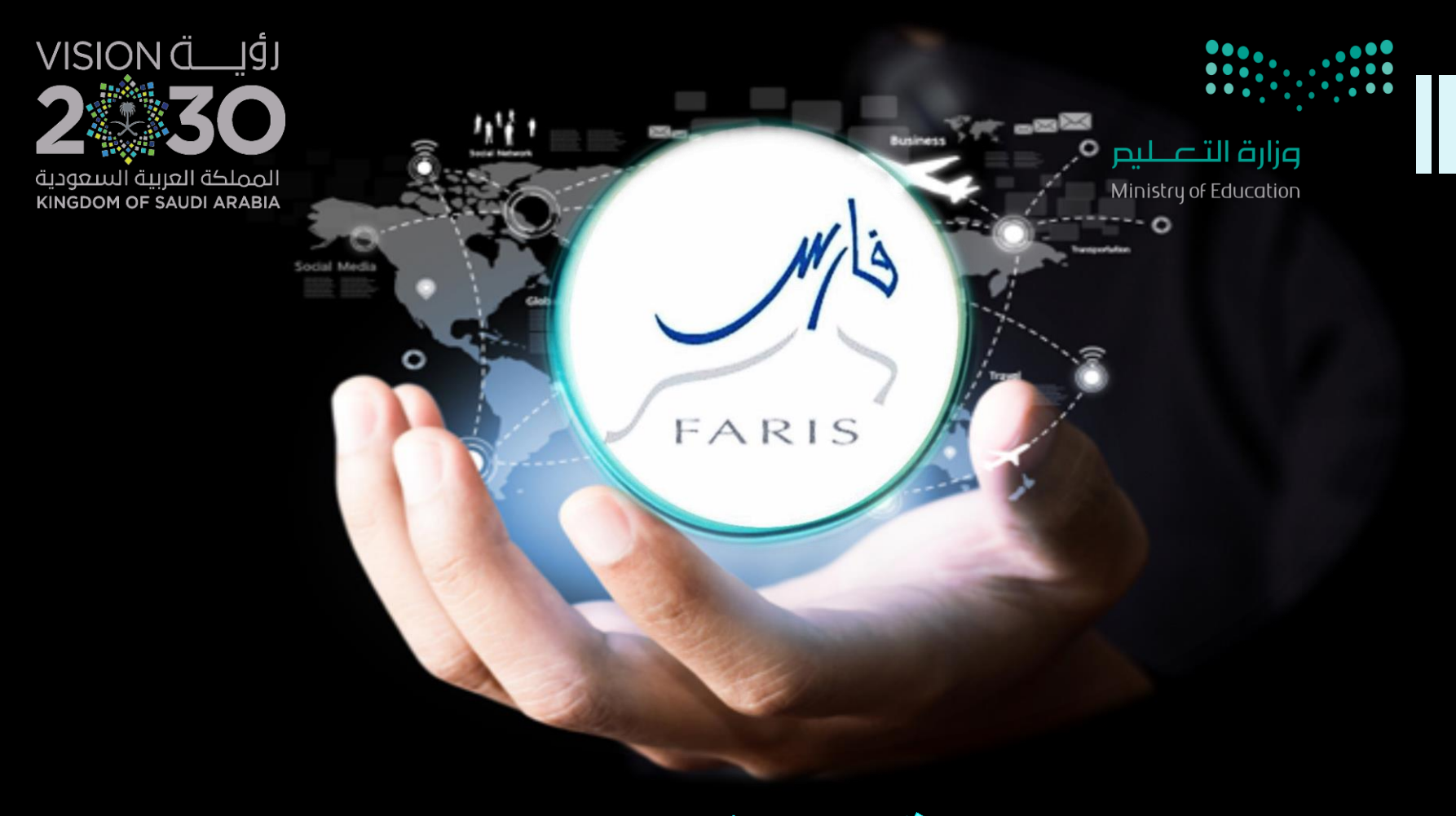

## استخراج الرقم الوظيفي من حساب المدير قناة فارس على التلجرام وtelegram.me/frs99

مشاركة المعلومة مع الآخرين هو الطريق التميز والنجاح الدائم ، فإذا وجدت ما يستحق المشاركة فلا تبخل بنشرة